# **TELEFONNÍ LINKA PREMIUM** PRŮVODCE NASTAVENÍM SLUŽBY AUTOMATICKÁ SPOJOVATELKA

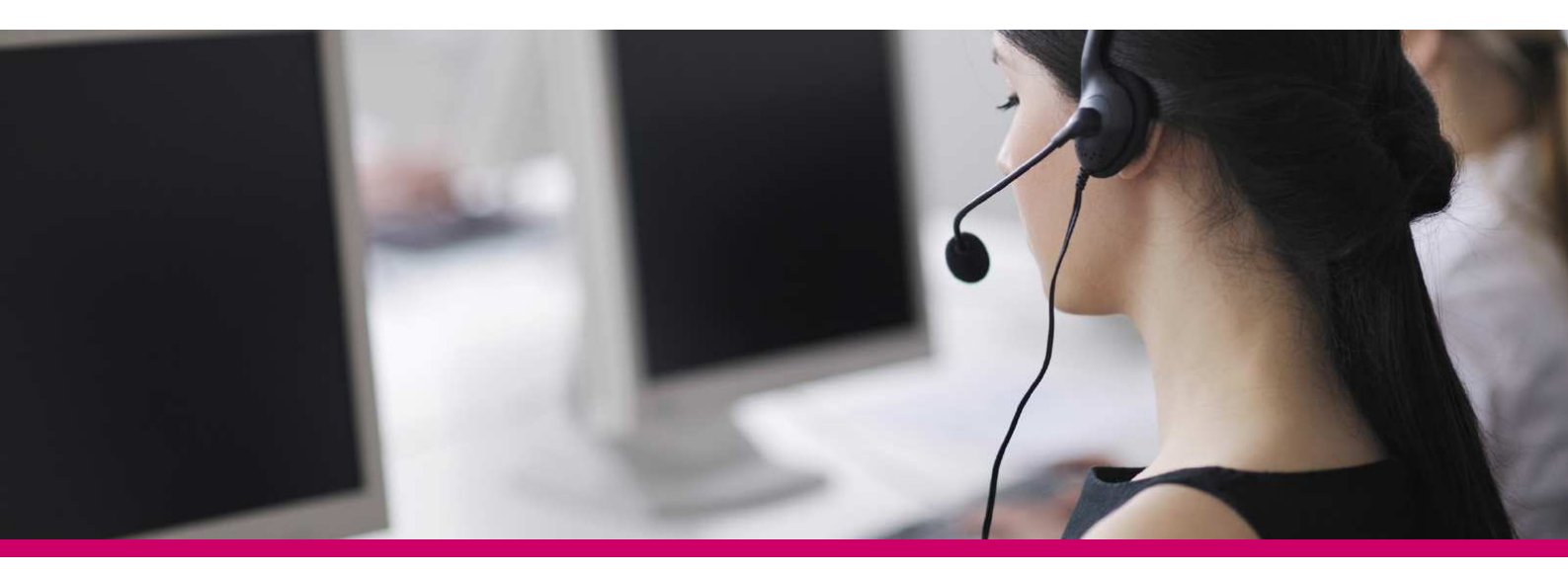

## ÚVOD

Automatická spojovatelka představuje hlasový automat a je vhodným doplňkem k firemní komunikaci, který pomáhá zvýšit efektivitu v odbavování požadavků zákazníků.

## PŘIHLÁŠENÍ

Pro administraci služby Automatická spojovatelka je třeba se přihlásit do portálu Můj T-Mobile jako administrátor.

K přihlášení použijte údaje, které jste obdrželi při aktivaci služby na přístupové kartě.

Upozornění: Přístupové jméno a Heslo jsou vaše osobní údaje opravňující k využívání všech služeb, proto tyto údaje chraňte před případným zneužitím.

Pro správné fungování vybraných funkcí bude systém automaticky na váš počítač instalovat podporu jazyka Java.

Na Můj T-Mobile vyberte v rozbalovacím menu na pravé straně položku Služby -> Nastavení pevné linky -> Správa podřízených uživatelů. V přehledu podřízených uživatelů klikněte na Nastavení služeb.

### **NASTAVENÍ SLUŽBY**

Službu Automatická spojovatelka lze nakonfigurovat ve 3 krocích:

- 1. Nahrání uvítací melodie a navigace ve stromě IVR.
- 2. Definice pracovní a mimopracovní doby (pouze pokud má být chování IVR rozdílné v pracovní a mimopracovní době).
- 3. Nastavení směrování jednotlivých voleb ve stromě IVR.

| T · ·                                                                                                    |                                                                                                    |                                                                                                    |  |  |
|----------------------------------------------------------------------------------------------------|----------------------------------------------------------------------------------------------------|----------------------------------------------------------------------------------------------------|--|--|
| Skupina                                                                                                    |                                                                                                    | Vítejte, Jana Horniková T-Mobile [Ochlásitse]                                                                                                    |  |  |
| Skupuna<br>Profil<br>Zdroje<br>Služby<br>Zákaznické centrum<br>Plán typů volání<br>Meet-Me konference<br>Pomůcky | Profil  Statiatim taxisti uživatele. Profil Hotar modifikovat, nebo odstranit uživatele. Profil Profilizente hota melni informace profilu vaši skupiny. Sprivel Profilizente nebo změnit informace profilu vaši skupina. (Otribut Sprivel) Profilizente melni uživatele oznámení pro skupina oddělení. (Otribut Sprivel) Profizente melni vatele odstranit oddělení ve vaši skupině. Profizente Profizente mežňuje přidávat, upravovat a odstraňovat rozvrhy. | Pokročilé možnosti<br>Zásady zpracování hovorů<br>Konfgurovat politky zpracování volání na úrovní skupiny<br>Autorizační kódy blokování komunikaci na úrovní skupiny<br>Zásady vytáčecího plánu<br>Konfgurovat politku čislovacho plánu na úrovní skupiny<br>Vytvořit a spravovat virtuální On-Net uživatele. |  |  |
|                                                                                                    |                                                                                                    |                                                                                                    |  |  |

#### Nahrání uvítací melodie

Pro přehlednou navigaci volajícího v IVR je třeba nahrát a uložit uvítací hlásku s jednotlivými volbami pro službu Automatická spojovatelka. Nahrávka musí splňovat tyto parametry:

- soubor typu WAV
- Lineární PCM
- 16.000 kHz
- 16 bit mono

Cesta: Hlavní stránka/Profil/Úložiště oznámení

| $\mathbf{T}$                  |                                                                                        | Nápověda - Domů                               |
|-------------------------------|----------------------------------------------------------------------------------------|-----------------------------------------------|
| Skupina                       |                                                                                        | Vítejte, Jana Horníková T-Mobile (Odhlásitse) |
|                               | Úložiště oznámení                                                                      |                                               |
| Profil Zdroje                 | Úložíště oznámení vám umožňuje spravovat všechna oznámení (zvuk i vídeo).              |                                               |
| Služby                        | OK Použit Přidat Zrušit                                                                |                                               |
| Zákaznické centrum            | Celková velikost souborů:Použito 0KB z 1GB                                             |                                               |
| Plán typů volání              | Audio Video                                                                            |                                               |
| Meet-Me konference<br>Pomůcky | Niže zadeje kritéria vyhledávání.<br>Jméno Začíná na Začíná na OK Použít Přidat Zrušit | Hedat                                         |

- 1) Stiskněte tlačítko "Přidat"
- 2) Vyberte příslušný soubor s nahrávkou a stiskněte "OK"
- Nastavení uložte tlačítkem "Použít" nebo "OK".

#### Definice pracovní a mimopracovní doby

Pokud je třeba definovat jiné chování IVR v pracovní a mimopracovní dobu, lze využít nastavení volacích plánů. Cesta: Hlavní stránka/Profil/Plány

| $\mathbf{T}$                                      |                                                                              |                 |      |               | Nápověda - Domí                               |
|---------------------------------------------------|------------------------------------------------------------------------------|-----------------|------|---------------|-----------------------------------------------|
| Skupina                                           |                                                                              |                 |      |               | Vitejte, Jana Horniková T-Mobile [Odhlásit se |
| <ul> <li>Profil</li> <li>Zdroje</li> </ul>        | Plâny<br>Tato položka umožňuje přídat nový rozvrh nebo spravovat stů         | ávající rozvrhy |      |               |                                               |
| Služby<br>Zákaznické centrum                      | OK Použit Přidat Zrušit<br>Odstranit <u>Natrá položita položita položita</u> | ázev rozvrhu    | Typ. | <u>Úroveň</u> | Upravit                                       |
| Plán typů volání<br>Meet-Me konference<br>Pomůcky | Název rozvrhu  OK Použít Přídat Zrušít                                       | Začíná na 🔹     |      |               | <u>Naiit Naiit vše</u>                        |
|                                                   |                                                                              |                 |      |               |                                               |
|                                                   |                                                                              |                 |      |               |                                               |
|                                                   |                                                                              |                 |      |               |                                               |

- 1) Stiskněte tlačítko "Přidat"
- 2) Zadejte název rozvrhu, vyberte typ "Sváteční" nebo "Běžný" a stiskněte "OK"
- 3) Vyberte vytvořený rozvrh kliknutím na jeho název
- 4) Stiskněte "Přidat"
- 5) Na formuláři Přidání události vyplňte údaje podle vašich potřeb a stiskněte "OK"
- Nastavení uložte tlačítkem "Použít" nebo "OK".

#### Nastavení směrování

V této části se definuje konkrétní chování IVR po zadání jednotlivých voleb. Cesta: Hlavní stránka/Služby/Automatická spojovatelka

## Ŧ··

| Skupina > Automatická spojovatelka : 4202 | 273132951                                                                                                    | Vitejte, Jana Horniková T-Mobile (Odhlásitse)                                                                       |
|-------------------------------------------|----------------------------------------------------------------------------------------------------|----------------------------------------------------------------------------------------------------|
|                                           |                                                                                                    |                                                                                                    |
| ▶ Profil                                  | Profil                                                                                                    |                                                                                                    |
| Volací plány                              | Základní možnosti                                                                                                    | Pokročilé možnosti                                                                                                  |
| Nabidky                                   | Profil<br>Zobrazit a konfigurovat informace profilu a nastavení menu pro tuto automatickou spojovatelku.                                               | Politiky aplikace volání<br>Vyberte aplikace pro řízení volání povolené pro uživatele.                              |
| Pomůcky                                   | Adresy<br>Zobrazit a konfigurovat informace jako telefonní číslo, číslo pobočky a profil identity nebo zařízení pro tuto<br>automatickou spojovatelku. | Zásady zpracování hovorů<br>Tato položka umožňuje nakonfigurovat pro aktuálního uživatele zásady zpracování hovorů. |
|                                           | <mark>Úložiště oznámení</mark><br>Tato položka slouží ke správě oznámení pro tuto automatickou spojovatelku.                                           |                                                                                                    |
|                                           | Heslo<br>Konfigurovat heslo hlasového portálu pro tuto automatickou spojovatelku.                                                                      |                                                                                                    |
|                                           | Podnabidky<br>Tato položka slouží k zobrazení a nastavení podnabidek souvisejících s touto automatickou spojovatelkou.                                 |                                                                                                    |
|                                           | Hlasový portál<br>Změnit možnosti hlasového portálu pro automatickou spojovatelku.                                                                     |                                                                                                    |
|                                           |                                                                                                    |                                                                                                    |

Nápověda - Domů

- 1) Vyberte Automatickou spojovatelku kliknutím na její název
- 2) V levém navigačním menu vyberte "Nabídky"
- 3) Vyberte "Nabídka pro pracovní dobu".
- 4) Na formuláři vyplňte příslušná pole a stiskněte "OK".
- 5) Pokud požaduje různé chování IVR mimo pracovní dobu a o svátcích, vyplňte i "Nabídka pro období mimo pracovní dobu", resp. "Nabídka pro svátky"

Nastavení uložte tlačítkem "Použít" nebo "OK".

Pozn.: V případě požadavku na víceúrovňové IVR je třeba vytvořit jednotlivé podnabídky na Profil -> Podnabídky

Jednotlivé volby v nastavení směrování:

| $\mathbf{T} \cdots$                                                                                                    |                                                                                                    |                                                                                                    |                              | <u>Nápověda</u> - <u>Domů</u>                           |
|----------------------------------------------------------------------------------------------------|----------------------------------------------------------------------------------------------------|----------------------------------------------------------------------------------------------------|------------------------------|---------------------------------------------------------|
| Skupina > Automatická spojovatelka : 4202731329                                                                                                    | 51                                                                                                    |                                                                                                    |                              | Vítejte, Jana Horníková T-Mobile [Odhlásitse]           |
| Skupina > Automatická spojovatelka 4202731329<br>Profil Nabí<br>Votací plány Konfig<br>> Nabídky C<br>Pomůcky F<br>0<br>1<br>2<br>3<br>4<br>5<br>6<br>7<br>8<br>9<br>9<br>9<br>1<br>1<br>1<br>2<br>1<br>1<br>1<br>2<br>1<br>1<br>1<br>1<br>1<br>1<br>1<br>1<br>1<br>1<br>1<br>1<br>1 | 51  dka provozní doba  urovat automatický pozdrav spojovatelky a dialog  XK Použit Zrušit  Vritňař v obchodních hodinách:  Výchozí pozdrav  Audio: Zádny  Povolit volbu pobočky první úrovně  Klič Popis  Povolit kolbu pobočky první úrovně  Klič Popis  Volba číslem pobočky  Volba číslem pobočky | pové menu pro použil během pracovní doby.<br>Akce<br>Přepojt na spojovatelku<br>Přepojt na spojovatelku<br>Přepojt na spojovatelku<br>Přepojt na spojovatelku<br>Přepojt na spojovatelku<br>Přepojt na spojovatelku<br>Přepot do hásové schánky<br>Přepot do hásové schánky<br>Přehrat cznámení<br>Opusití<br>u v v v v v v v v v v v v v v v v v v v | Deta akce<br>Telefonni čislo | Vitejre, Jana Horniková T. Mobile ( <u>Cothias (se)</u> |

- Přepojit s dotázáním Přehraje informaci o předání hovoru a následně přepojí hovor na definovaný cíl.
- Přepojit bez dotázání Okamžitě předá hovor na definovaný cíl, bez přehrání hlášky.
- Přepojit na spojovatelku Přehraje informaci o předání hovoru na spojovatelku a následně přepojí hovor na definované číslo spojovatelky. Na spojovatelku je hovor předáván i v případě, že není zvolena žádná volba.
- Přepnout do podnabídky Přepne do definované podnabídky.
- Volba jménem Umožní zadání jména cílové osoby pomocí DTMF a prohledává firemní adresář.
- Volba pobočky Umožní zadání konkrétní linky a přepojí hovor.
- Přepnout do hlasové schránky
- Přehrát oznámení
- Opakujte menu Znovu přehraje uvítací hlásku s jednotlivými volbami.
- Opustit Ukončí hovor.